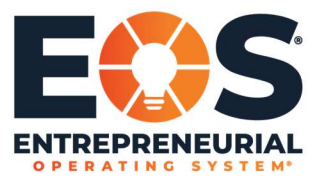

1. To access the microsite hub, login to Basecamp, click the appropriate link, and select Initial Setup.

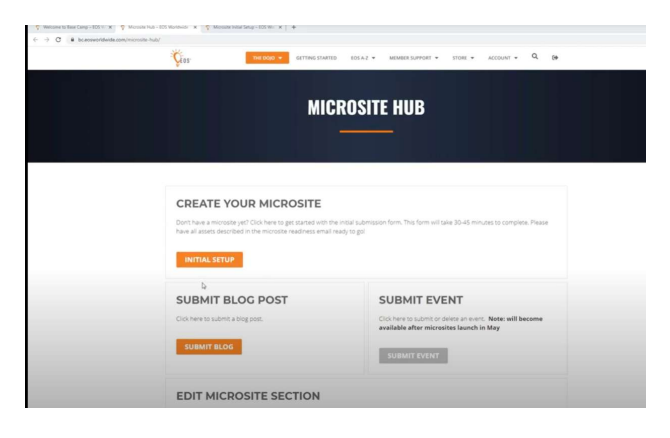

2. Make any necessary edits here.

| EDIT MICROSITE SECTION                                                                                                    |  |
|----------------------------------------------------------------------------------------------------|--|
| Note: If you haven't completed the Microsite Initial Setup, please do so before attempting to use the edit forms.                                                                                                    |  |
| Choose a section below to submit an ested block of content. Hence submit all content exectly as how you want it to appear on the site.                                                                                                    |  |
| HEADER & CONTACT SECTION                                                                                                    |  |
| CCCICCT CT                                                                                                    |  |
|                                                                                                    |  |
| HERO SECTION                                                                                                    |  |
| Cick here of drange the information in me<br>here sectors LSA as profile procure and<br>here background.                                                                                                    |  |
| New Applie Commentation and Applied Commentation and Applied Commentation and Applied Commentation and Applied Commentational Applied Commentation and Applied Commentational Applied Commentational Applied C |  |

3. Click Initial Set Up and start the set up process.

| <ul> <li>♥ Belone to Bale Carp + 805 ± X</li> <li>♥ → C ■ bcaceworldwid</li> </ul> | X   ≤ WoodeNot-Bit Module: X   ≤ Woode Hold Stage 200 B: X   4<br>docum/monote-hatmostate-indeptig(34) | • • • |
|------------------------------------------------------------------------------------|----------------------------------------------------------------------------------------------------|-------|
|                                                                                    | EOS IMPLEMENTER MICROSITE HUB                                                                          |       |
|                                                                                    | CUIDED SETUP FORM                                                                                      |       |
|                                                                                    | CREATE YOUR MICROSITE (APPROX. 30-45 MINUTES)                                                          |       |
|                                                                                    |                                                                                                    |       |
|                                                                                    | STEELOF - CONTACT & HEADER INFORMATION                                                                 |       |
|                                                                                    |                                                                                                    |       |
|                                                                                    | EESS VOUR NAME DIGY CLARY DRAME BUD PROF                                                               |       |
|                                                                                    |                                                                                                    |       |
| y (0)                                                                              |                                                                                                    |       |

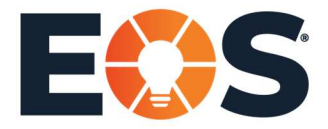

4. Enter all of your basic contact information and your social profiles.

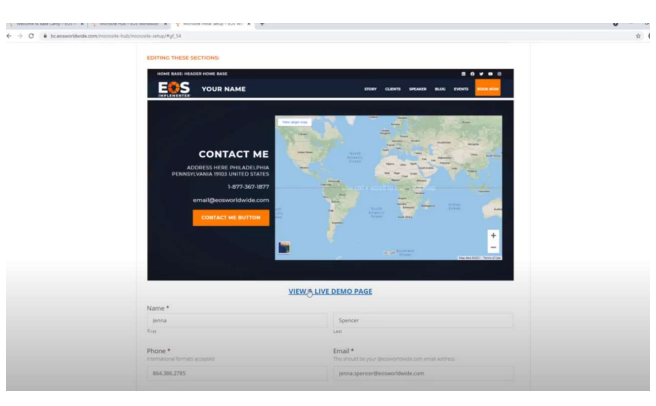

5. Add Directory Profile Picture and then click Next.

| DP / Postal Code                                                                                                    | Caustry                                                                                          |
|----------------------------------------------------------------------------------------------------|--------------------------------------------------------------------------------------------------|
| fwitter URL<br>Ipponal. If left blank, will default to EDS Worldwides profile.                                         | Facebook URL<br>Optional if list blank, will default to IDS worldwides profile.                  |
|                                                                                                    |                                                                                                  |
| <b>Linkedin URL</b><br>Ipponal. If left blank, wil default to EDS Worldwides profile.                                  | Instagram URL<br>Optional if lieft blank, will default to EDS worldwides profile.                |
|                                                                                                    |                                                                                                  |
| Contact Me Button Text<br>Fleft blank, default text will be used. Opens 'Schedule à Call' contact fo                   |                                                                                                  |
| Get in Contact                                                                                                    |                                                                                                  |
| Directory Profile Picture *<br>leguned. Must be a source of gate, memory of 300px by 300px, Used<br>leguned. 1469 max. | for the EOS implementer directory listings and search pages JPG, JPEG, IPUG, and Giff file types |
| 🔊 download.jpg                                                                                                    |                                                                                                  |
| NOTE: All email captures on the Microsite (e.g. potential prospects                                                    | ) will route directly to you, not EOS Worldwide or any other EOS implementer.                    |
|                                                                                                    |                                                                                                  |

6. Add a video, your specific background image, and your profile image.

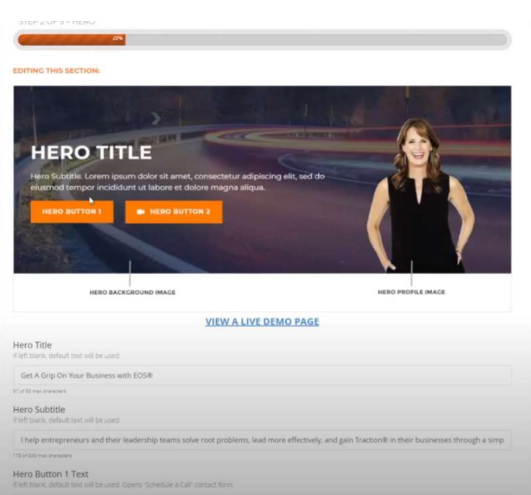

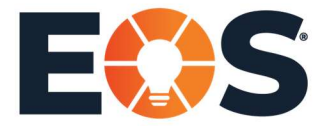

7. On the About Me page, there are key points and written texts. Fill out both boxes below, then click Next.

|                                       | ABOUT ME                                                                                                    |
|---------------------------------------|----------------------------------------------------------------------------------------------------|
| About Key Points (3-5 builtet points) | About Min Teat, Loren poun deller st annt, consertanz adplorag elle, sed do ellumost tempor<br>notaber el tabore el deller magua algua, si terma al nesm veran, qui nononut exercitation ulterco<br>labort sini si adplog en a commodo comostar. D'as ade teur ado in reprehendent in valuateri vel<br>esse chian dellere se figitar nota januar. D'as peter ses tei coasost capitatar non prodent, sunt in capa<br>qui ell'ou devene un malt min elle taboran.                                                                                                    |
| ✓ Point 1 ✓ Point 2 ✓ Point 3         | Sed og propisitist unde områ ska nalva erner at en oppsørtere socksanten dekommage landerstum,<br>storer men gener konge sock gal av ål av sinders verstater er spåra av anderss kenser av en<br>resplande. Henno selm sjoare vindgatarem gal av vidgatas sin generatura av ott an reflex, sed gala<br>consequenter menginser sjoar sock av anderssa sinder sock av en en sock av<br>dekom nyture gala åber et an et anson av angen spåra er anderssam. Henna er visitar<br>up av ander sock av anson av angen spåra er anderssam. Henna er visitar<br>gala norsen i versitationen dia av angen spåra er anderssam. Henna er visitar<br>om angen av angen av angen spåra er angen spåra er anderssam. Henna er visitar<br>gala norsen i versitationen dia en spøra på på av angen spåra er angen av ander angen av en<br>orsen galar. An efter av angen spåra er angen spåra er angen spåra er angen spåra er<br>om av angen av angen av angen av angen er angen er angen er angen er angen er angen er angen av angen av<br>en angen av angen av angen av angen er angen er angen er angen er angen er angen er angen er angen av angen er angen er angen e |
|                                       | VIEW A LIVE DEMO PAGE                                                                                                    |
| n About Me Text *                     |                                                                                                    |
| RAGRAPH • 8 1 🗄 🗄 44 🗮 :              | 2 3 8 × 3 0 · 2                                                                                                    |
| is Implementer                        |                                                                                                    |

8. Here you will see the Call to action and the EOS Proven Process Text. You can leave it blank and default text will be used.

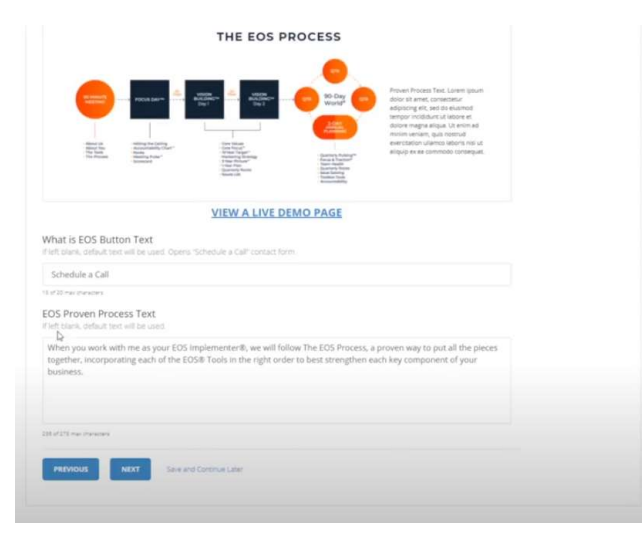

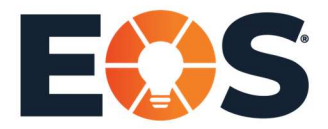

Page 4 of 6

9. Upload testimonials and add specific client logo images.

|                                                                                                    | 85                                                                                                    |
|----------------------------------------------------------------------------------------------------|----------------------------------------------------------------------------------------------------|
|                                                                                                    |                                                                                                    |
| EDITING THIS SECTION:                                                                                                    |                                                                                                    |
| 22                                                                                                    |                                                                                                    |
|                                                                                                    | VIEW A LIVE DEMO PAGE                                                                                                    |
| Testimonials Title<br>If left blank default text will be used. Guggestion: "What                                                                                                    | My Cleros Sa(1)                                                                                                    |
| What EOS Clients Say                                                                                                    |                                                                                                    |
| 20.4 <sup>4</sup> 40, mail characters                                                                                                    |                                                                                                    |
| Testimonial 1 Text<br>If left blank, default EOS tastimonals will be used.                                                                                                    |                                                                                                    |
| remonant and of the same over one the same                                                                                                    | с.                                                                                                    |
| 18 kyr) un award<br>municipal an of Paril III municipal and an allo                                                                                                    | L.                                                                                                    |
| Testimonial 1 Ngpe                                                                                                    | Testimonial 1 Title & Company                                                                                                    |
| tamininan, na na gung un nana una una una pringipan<br>18 of 81 me invester<br>Testimonial 1 Ni\$te<br>Adam Radulovic                                                                                                    | Testimonial 1 Title & Company<br>President - XL-net                                                                                                    |
| 112 of 12 min mering and gaining out make wave stranger reppending<br>112 of 12 min meringen<br>Testimonial 1 Mggne<br>Adam Raduktori:<br>147 Strans prevanen                                                                                                    | Testimonial 1 Title & Company<br>President - NL-HE                                                                                                    |
| Testimonia inter gue gue nels una singe regen<br>Testimonial 1 Mggee<br>Adam Radioloc:<br>Nel Standonical 2 Test<br>Testimonial 2 Test                                                                                                    | Testimonial 1 Title & Company<br>President - XL-ett<br>Vorificioneneer                                                                                 |
| Interfaced, which gave gave near their engine responses<br>10 Arth two reveaus:<br>Testimonial 1 Migne<br>Adam Rahdonic<br>Testimonial 2 Test<br>Testimonial Christians will be used<br>Testimonial Christians will be used                                                                                                    | Testimonial 1 Title & Company<br>President 34.net<br>Ventro-vener<br>Ing Harsha prove process backing me up.                                           |
| Standards energy and a construction of any support<br>Testimonial 1 Miggie<br>Adam Rahdone<br>marine assess<br>Testimonial 2 Test<br>Testimonial 2 Test<br>Tot stand, diskut 1001 memorians with a used<br>Tot stand, diskut 1001 memorians and ba used<br>Tot stand, diskut 1001 memorians and ba used                                                                                                    | Testimonial 1 Tible & Company<br>President 3. Sunt<br>Units of calaver<br>Information and and a second statement<br>Information and a second statement |
| Standards with going control the single stages     Testimonial 11 Mggs     Adam Radubose     Hardmann Radubose     Testimonial 22 Test     Testimonial 2017 Test     Tot Stand, data, I CO's represents with as shed     Tot Stand, data, I CO's represents     Solution                                                                                                    | Testimonial 1 Tible & Company<br>President 34.044<br>Science actives<br>Information actives<br>Information actives                                     |
| Tel of the Analysis<br>Testimonial 1 Ngpe<br>Adam Rahabase<br>Into the Analysis<br>Testimonial 2 Ngpe<br>Cell State States<br>Testimonial 2 Test<br>Testimonial 2 Testimonial 2 Testimonial 2 Testimon | Testimonial 1 Title & Company<br>President - 3Lost<br>References<br>References backing me up.                                                          |

10. On Videos you can select your preferred title and upload up to 4 video URLs. Please note on the blog section, default EOS blogs will be shown until you have submitted your first 3 blog articles.

| VIDEO 3                                                                      | VIDEO 4                                                                                |
|------------------------------------------------------------------------------|----------------------------------------------------------------------------------------|
|                                                                              |                                                                                        |
|                                                                              |                                                                                        |
|                                                                              |                                                                                        |
|                                                                              |                                                                                        |
|                                                                              |                                                                                        |
| VIEW                                                                         | A LIVE DEMO PAGE                                                                       |
| /ideos Title                                                                 |                                                                                        |
| Fieft blank, default test will be used. Guggestion "EOS Videos" if using def | auit videos, "My videos" if uploading your own)                                        |
| Videos                                                                       |                                                                                        |
| of 40 max characters                                                         |                                                                                        |
| lideo 1                                                                      | Video 2                                                                                |
| Aust be a YouTube URL. If left blank, an EOS video will be used              | Must be a YouTube URL If left blank, an EOS video will be used                         |
|                                                                              |                                                                                        |
|                                                                              |                                                                                        |
| Adeo 3<br>Aust be a YouTube URL If left blank, an EOS video will be used.    | Video 4<br>Must be a YouTube URL If left blank, an EOS video will be used.             |
|                                                                              | https://                                                                               |
|                                                                              |                                                                                        |
| BLOG                                                                         |                                                                                        |
| our blog will be activated upon submission of your first 3 blog article      | s. Until then, default EOS blogs will be shown. Stay tuned for more information on the |
| ersonal blog uploading process.                                              |                                                                                        |
|                                                                              |                                                                                        |
| PREVIOUS NEXT Save and Continue Later                                        |                                                                                        |
|                                                                              |                                                                                        |
|                                                                              |                                                                                        |

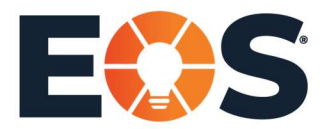

Page 5 of 6

11. Enter speaking engagements here.

| SPEAKING ENGAGEMENTS                                                                                                    | UPCOMING EVENTS                                                                                                    |
|----------------------------------------------------------------------------------------------------|----------------------------------------------------------------------------------------------------|
| TITLE<br>Proving Tragements Tast Zee, term in num de ut anne, smoother<br>num de ut anne an anne of anne por insidaer a tabor es daters sales<br>es anne and es anne.<br>2 anne same de ut anne.<br>2 anne same de ut anne.<br>PRACHER DE CACCELERENTS BUTTON | ASIA PACIFIC (APAC) PUBLIC IDS <sup>TM</sup> SESSION -<br>TRACTION COMPONENT<br>411 SHI SMAMRIGI - NEMMARGI<br>Fullowi<br>MORTH AMERICA PUBLIC IDS <sup>TM</sup> SESSION -<br>TRACTION COMPONENT<br>AND AND AND AND AND AND AND AND AND AND |
| VIEW A LIVE                                                                                                    | DEMO PAGE                                                                                                    |
| eaking Engagements Title<br>It blank default text will be used                                                                                                    |                                                                                                    |
| peaking Engagements.                                                                                                    |                                                                                                    |
| eaking Engagements Text<br>It enoty: default set will be used                                                                                                    |                                                                                                    |
| АЛАЦЯАРН • В Ј ⊟ ⊟ 44 ≧ ± ± ∂ ≻ Ⅲ @.•                                                                                                    | 2                                                                                                    |
| deliver keynotes and workshops that are perfect for groups of growth-o<br>pu:                                                                                                    | riented business owners and leaders. These intense sessions will help                                                                                                    |
| inderstand the six keys to building a truly great organization                                                                                                    |                                                                                                    |
| oll un your sleeves and confront your organizational issues head-on                                                                                                    |                                                                                                    |

12. Add your specific organizational chekcup link.

|                                                                             | Organizational Oreckap Caption                                         |                                        | Free EDS Tools Caption                             |
|-----------------------------------------------------------------------------|------------------------------------------------------------------------|----------------------------------------|----------------------------------------------------|
|                                                                             | FREE CHAPTER                                                           | OF TRACTION                            |                                                    |
|                                                                             |                                                                        | Free Chapter Caption                   |                                                    |
|                                                                             | VIEW A LIVE                                                            | DEMO PAGE                              |                                                    |
| Drganizational Checkup (<br>fielt black, default text will be us            | Caption                                                                |                                        |                                                    |
| measure the progress of yo                                                  | ar company with our organizational checkup                             | 9.                                     |                                                    |
| Organizational Checkup F<br>Interyour personalized Organiza<br>will be used | Personalized URL<br>sonal Checkup link here. If you do not have one an | id would like one, you can generate t  | one in Base Camp here. If left blank, default init |
|                                                                             | ibr <b>q</b> iu                                                        |                                        |                                                    |
| Free EOS Tools Caption<br>f left blank, default text will be us             | rd.                                                                    |                                        |                                                    |
| Strengthen the Six Key Com                                                  | ponents <sup>™</sup> of your business.                                 |                                        |                                                    |
| D of 110 maximeters                                                         |                                                                        |                                        |                                                    |
| Free Traction Chapter Ca<br>Field blank, default test will be up            | ation<br>ed.                                                           |                                        |                                                    |
| Inside Traction, you'll learn t                                             | the secrets of strengthening the Six Key Comp                          | oonents <sup>m</sup> of your business. |                                                    |
|                                                                             |                                                                        |                                        |                                                    |

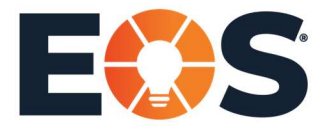

Page 6 of 6

13. Update specific verbiage here with a call to action. You can choose a specific background image as well.

| LOUTE BUTTON                                                                                                    |
|----------------------------------------------------------------------------------------------------|
| VIEW A LIVE DEMO PAGE                                                                                                    |
| Footer CTA Title first bank, default too, will be used.                                                                                                    |
| Get Your Business Laser-Focused Today.                                                                                                    |
| 38 of 100 maximum                                                                                                    |
| Footer CTA Text  if left blank, default text will be used.                                                                                                    |
|                                                                                                    |
| Bi / 10 mil partors                                                                                                    |
| Footer Button Text If left blank, default text will be used. Opens "Schedule a Call' contact form.                                                                                                    |
| Cartin Contract                                                                                                    |
| Ares in contains                                                                                                    |
| Footer Section Background I<br>Control of 141 Sizes, default mage with the used. Bue this will be automatically applied 1800pr within by 785pr neght, territorum, pro, prod, oit, invo file spore allowed<br>Mild max. |
| ATTENTIONI                                                                                                    |
| Please review and check your work. If there are any spontemors, they will need to be corrected in the Microsite Hub once you are notified that your                                                                    |
|                                                                                                    |

14. Review and check your work.